# Accentra Primo Payroll EOY 2022-23 Release Notes v1.0

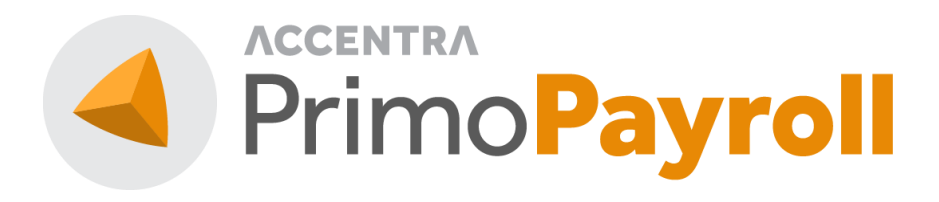

#### Accentra Technologies Limited

Warnford Court 29 Throgmorton Street London, EC2N 2AT

#### Confidential

The contents of this document are strictly confidential. No part of the contents of this document may be reproduced or transmitted in any form or by any means without the written permission of Accentra Technologies Limited.

#### Disclaimer

While all reasonable efforts have been taken to assure the accuracy and correctness of this manual and software, Accentra does not assume any liability whatsoever directly or indirectly for any errors or omissions and for its suitability for any specific purpose. The content of this document and software may change without notice and without any commitment on the part of Accentra.

### Table of Contents

| I | Prepa | aring for EOY                                  | 3 |
|---|-------|------------------------------------------------|---|
|   | 1.1   | Upgrade to Tax Year 2023-24                    | 3 |
|   | 1.2   | When Should I Complete Year End?               | 3 |
| 2 | Proce | essing EOY                                     | 4 |
|   | 2.1   | Before EOY Checklist                           | 4 |
|   | 2.2   | Ending the Year                                | 4 |
|   | 2.3   | After EOY Checklist                            | 5 |
|   | 2.4   | Post EOY Responsibilities                      | 5 |
| 3 | Statu | tory Changes                                   | 6 |
|   | 3.1   | Tax Bands & Emergency Tax Code                 | 6 |
|   | 3.2   | New National Insurance Bands                   | 7 |
|   | 3.3   | National Insurance Rates                       | 7 |
|   | 3.4   | Statutory Sick Pay Rate (SSP)                  | 8 |
|   | 3.5   | Statutory Maternity Pay & Recovery Rates (SMP) | 8 |
|   | 3.6   | Statutory Paternity Pay & Recovery Rates (SPP) | 9 |
|   | 3.7   | Statutory Adoption Pay & Recovery Rates (SAP)  | 9 |
|   | 3.8   | Statutory Parental Bereavement Pay (SPBP) I    | 0 |
|   | 3.9   | Student/Postgraduate Loans & Others I          | 0 |
|   | 3.10  | Auto Enrolment Thresholds I                    | I |
|   | 3.11  | National Minimum Wage I                        | I |
|   | 3.12  | Employment Allowance I                         | I |
| 4 | Final | RTI Submission & P60                           | 2 |
|   | 4.1   | Final Full Payment Submission I                | 2 |
|   | 4.2   | Final Employer Payment Summary I               | 2 |
|   | 4.3   | Issuing P60 Certificates I                     | 2 |
| 5 | Supp  | ort I                                          | 3 |

### I PREPARING FOR EOY

#### I.I UPGRADE TO TAX YEAR 2023-24

Primo Payroll will be upgraded by us to the correct version for the new tax year without the need for any physical updates.

### 1.2 WHEN SHOULD I COMPLETE YEAR END?

As soon as you've finished with the last period of the year, you can end the year and proceed with payroll processing for the New Year without having to print P60s. These can be printed from the program at any time before the deadline.

## 2 PROCESSING EOY

#### 2.1 BEFORE EOY CHECKLIST

- Complete Payroll Processing for the last period of the tax year 2022-23
- Complete the Final FPS (refer to section <u>4.1</u> for further information)
- Close the period
- If you run more than one payroll frequency, make sure the above steps are completed for all the frequencies

**Final EPS:** You do not have to submit your final EPS before the year end as this can be done after commencing the new year in the same way that the P60s are printed. The EPS MUST be submitted by 19<sup>th</sup> April.

#### 2.2 ENDING THE YEAR

- Once you've closed the last period of the tax year, the program will ask if you wish to process week 53 (for weekly), week 54 (for 2- weekly) & week 56 (for 4-weekly) pay frequencies.
- Click 'Yes' if you wish to process this additional period. Once you have processed the payroll and closed the period, the program will then move to 'Period 0' from where you need to do the End of Year.
- Home screen  $\rightarrow$  PII list  $\rightarrow$  Close Period dropdown  $\rightarrow$  End Year

| EC | DY 2    | 022-23 (ID: 3 | 060) 09 M   | IAR 2023 | HMRC TAX WEE    | K 49   TAX MONTH | 12       |          |         | Joe Blog | ggs 🔻 🕋     | ≎₩     | <b>?</b> 4 P                    | rimo <mark>Payroll</mark> |
|----|---------|---------------|-------------|----------|-----------------|------------------|----------|----------|---------|----------|-------------|--------|---------------------------------|---------------------------|
| Ρ  | 11      | List (0)      | Monthly (0) | ~ Cur    | rent Period 🗸 🗸 | All Statuses     | <u>~</u> |          |         | Pay      | Employees • | RTI -  | Close Period •                  | Reports •                 |
| 1  | Payslip | os • Export • |             |          |                 |                  |          |          |         |          |             | Search | Close Period<br>Rollback Period | Q                         |
|    | #       | Action        | Period ∇    | Date     | ID              | Forenames        | Surname  | Tax Code | NI Cat. | Earning  | Tax         | NII    | End Year                        | Studer<br>Loa             |

**Note:** If you run a Bureau Company, then you can also perform this action from by going to Notifications  $\rightarrow$  Payroll Tasks  $\rightarrow$  End of Year. This will take you to the company for which you need to end the year.

- The program will display the details relevant to the company.
- When the details have been verified, click 'Proceed' and the program will perform the year end. A message will then appear to confirm that the year-end procedure has been completed successfully.
- There will be no need to uplift tax codes this year.

| End Of Year 🧿                                                        |                                                                | Proceed      | Cano |
|----------------------------------------------------------------------|----------------------------------------------------------------|--------------|------|
| EOY 2022-23                                                          |                                                                |              |      |
| Tax Year to Close                                                    | 2022 - 2023                                                    |              |      |
| LAST PERIOD CLOSED                                                   |                                                                |              |      |
| Weekly                                                               | 52                                                             |              |      |
| 2 Weekly                                                             | 52                                                             |              |      |
| 4 Weekly                                                             | 52                                                             |              |      |
| Monthly                                                              | 12                                                             |              |      |
| New Tax Year                                                         | 2023 - 2024                                                    |              |      |
| NOTE:                                                                |                                                                |              |      |
| a) HMRC settings will be                                             | upgraded to the new tax year settings.                         |              |      |
| <ul> <li>b) AE contribution perce</li> <li>- Employee: 5%</li> </ul> | ntages remains the same as the previous tax year. Hence no upl | ift required |      |
| - Employer: 3%                                                       |                                                                |              |      |
| c) Tax Code uplift is not                                            | pplicable for the tax year 2023-24                             |              |      |

#### 2.3 AFTER EOY CHECKLIST

After the year end is complete, it is very important that you check and ensure that the following screens have been updated correctly in your payroll data.

- Tax Bands screen should show the bandwidths described in section 3.1
- NI Bands Screen should show the bandwidths described in section 3.2
- SSP Rates Screen should show the new value as described in section 3.4
- SMP/SPP/SAP/SPBP Parameters should show the new values as described in section <u>3.5</u>, <u>3.6</u>, <u>3.7</u> & <u>3.8</u>
- Student & Postgraduate Loan & others should show the new values as described in section <u>3.9</u>
- Auto Enrolment thresholds should show the values as described in section 3.10

**Important:** If for some reason, any of the above changes have not come into effect, we recommend that you contact us immediately by emailing to support@accentra.co.uk

#### 2.4 POST EOY RESPONSIBILITIES

- Complete Final Employment Payment Summary submission. Refer to section <u>4.2</u> for further information.
- Issue P60 Tax Certificate to your employees. Refer section <u>4.3</u> for more information on P60.

### **3 STATUTORY CHANGES**

#### 3.1 TAX BANDS & EMERGENCY TAX CODE

The emergency tax code remain the same at 1257L. After the EOY, the tax band screen should read as below.

Settings  $\rightarrow$  HMRC Settings  $\rightarrow$  Tax Bands

#### For England & Northern Ireland

| Tax Bands      | Current Tax Year [2023 - 2024] 🗸 E | ngland & Northern Ireland $$ |       | Close        |
|----------------|------------------------------------|------------------------------|-------|--------------|
|                |                                    |                              |       |              |
| Bandwidth      | From                               | То                           | Rate% | Basic Rate?  |
| 37700.00       | 0.00                               | 37700.00                     | 20.00 | $\checkmark$ |
| 125140.00      | 37701.00                           | 125140.00                    | 40.00 |              |
| 99999999.00    | 125141.00                          | 99999999.00                  | 45.00 |              |
|                |                                    |                              |       |              |
|                |                                    |                              |       |              |
|                |                                    |                              |       |              |
|                |                                    |                              |       |              |
| Upper (Regul   | atory) limit %                     | 50.00                        |       |              |
| Tax Free Allow | wance (Annual)                     | 12570.00                     |       |              |

#### For Wales

| Tax Bands   | Current Tax Year [2023 - 2024] V Wa | les 🗸       |       | Close        |
|-------------|-------------------------------------|-------------|-------|--------------|
|             |                                     |             |       |              |
| Bandwidth   | From                                | То          | Rate% | Basic Rate?  |
| 37700.00    | 0.00                                | 37700.00    | 20.00 | $\checkmark$ |
| 125140.00   | 37701.00                            | 125140.00   | 40.00 |              |
| 99999999.00 | 125141.00                           | 99999999.00 | 45.00 |              |

#### For Scotland

| ax Bands Currer | t Tax Year [2023 - 2024] V | cotland $\checkmark$ |       | Clos         |
|-----------------|----------------------------|----------------------|-------|--------------|
| Bandwidth       | From                       | То                   | Rate% | Basic Rate?  |
| 2162.00         | 0.00                       | 2162.00              | 19.00 |              |
| 13118.00        | 2163.00                    | 13118.00             | 20.00 | $\checkmark$ |
| 31092.00        | 13119.00                   | 31092.00             | 21.00 |              |
| 125140.00       | 31093.00                   | 125140.00            | 42.00 |              |
| 99999999.00     | 125141.00                  | 99999999.00          | 47.00 |              |

### 3.2 New National Insurance Bands

After the year end, the annual NI Bands should read as below.

Settings  $\rightarrow$  HMRC Settings  $\rightarrow$  NI Bands and Rates  $\rightarrow$  Band Widths

| Bands & Rates Current Tax Year [2023 - 2024] V    |        |         |          | Close |
|---------------------------------------------------|--------|---------|----------|-------|
| Categories Band Widths Rates                      |        |         |          |       |
| Band Description                                  | Weekly | Monthly | Annual   |       |
| 1 Lower Earnings Limit                            | 123.00 | 533.00  | 6396.00  |       |
| 2 Secondary Threshold                             | 175.00 | 758.00  | 9100.00  |       |
| 3 Primary Threshold                               | 242.00 | 1048.00 | 12570.00 |       |
| 4 Upper Secondary Threshold (Under 21)            | 967.00 | 4189.00 | 50270.00 |       |
| 5 Apprentice Upper Secondary Threshold (Under 25) | 967.00 | 4189.00 | 50270.00 |       |
| 6 Upper Earnings Limit                            | 967.00 | 4189.00 | 50270.00 |       |
| 7 Veteran Upper Secondary Threshold               | 967.00 | 4189.00 | 50270.00 |       |

#### 3.3 NATIONAL INSURANCE RATES

After the EOY, the National Insurance rates should read as below.

Settings  $\rightarrow$  HMRC Settings  $\rightarrow$  NI Bands and Rates  $\rightarrow$  Rates

| NI B | Bands &  | Rates  | Cur    | rent Tax Y | 'ear [2023 | 5 - 2024] | ~      |        |        |        |        |         |        |        | Close  |
|------|----------|--------|--------|------------|------------|-----------|--------|--------|--------|--------|--------|---------|--------|--------|--------|
|      | Catego   | ories  | Band   | l Width    | s R        | ates      |        |        |        |        |        |         |        |        |        |
|      |          |        | E      | MPLOYE     | Ε%         |           |        |        |        |        | EMP    | LOYER % | 6      |        |        |
|      | Category | Band A | Band B | Band C     | Band D     | Band E    | Band F | Band G | Band A | Band B | Band C | Band D  | Band E | Band F | Band G |
|      | А        | 0.00   | 0.00   | 12.00      | 12.00      | 2.00      | 0.00   | 0.00   | 0.00   | 0.00   | 0.00   | 13.80   | 13.80  | 0.00   | 0.00   |
|      | В        | 0.00   | 0.00   | 5.85       | 5.85       | 2.00      | 0.00   | 0.00   | 0.00   | 0.00   | 0.00   | 13.80   | 13.80  | 0.00   | 0.00   |
|      | С        | 0.00   | 0.00   | 0.00       | 0.00       | 0.00      | 0.00   | 0.00   | 0.00   | 0.00   | 0.00   | 13.80   | 13.80  | 0.00   | 0.00   |
|      | н        | 0.00   | 0.00   | 12.00      | 12.00      | 2.00      | 0.00   | 0.00   | 0.00   | 0.00   | 0.00   | 0.00    | 13.80  | 0.00   | 0.00   |
|      | J        | 0.00   | 0.00   | 2.00       | 2.00       | 2.00      | 0.00   | 0.00   | 0.00   | 0.00   | 0.00   | 13.80   | 13.80  | 0.00   | 0.00   |
|      | Μ        | 0.00   | 0.00   | 12.00      | 12.00      | 2.00      | 0.00   | 0.00   | 0.00   | 0.00   | 0.00   | 0.00    | 13.80  | 0.00   | 0.00   |
|      | Z        | 0.00   | 0.00   | 2.00       | 2.00       | 2.00      | 0.00   | 0.00   | 0.00   | 0.00   | 0.00   | 0.00    | 13.80  | 0.00   | 0.00   |
|      | V        | 0.00   | 0.00   | 12.00      | 12.00      | 2.00      | 0.00   | 0.00   | 0.00   | 0.00   | 0.00   | 0.00    | 13.80  | 0.00   | 0.00   |

### 3.4 STATUTORY SICK PAY RATE (SSP)

#### The weekly SSP rate increases from £99.35 to £109.40

| SSP Settings            | ent Tax Year [2023 - 2024] 🛛 🗸 |           |          | Close |
|-------------------------|--------------------------------|-----------|----------|-------|
| Tax Year                | Date Effective                 | Threshold | SSP Rate |       |
| 1 2023-2024             | 06/04/2023                     | 123.00    | 109.40   |       |
|                         |                                |           |          |       |
|                         |                                |           |          |       |
|                         |                                |           |          |       |
| SSP DAYS & LIMITS       |                                |           |          |       |
| No.of Waiting Days      | 3                              |           |          |       |
| Linkage Period (days)   | 56                             |           |          |       |
| Max.Weeks SSP Payable   | 28                             |           |          |       |
| Week of 'Transfer Form' | 23                             |           |          |       |
| Max.Age for SSP         | 65                             |           |          |       |

#### 3.5 STATUTORY MATERNITY PAY & RECOVERY RATES (SMP) The weekly SMP rate increases from £156.66 to £172.48

| SMP SPP & Others             | Current Tax Year [2023 - 2024] | ~                  |                                 | Close  |
|------------------------------|--------------------------------|--------------------|---------------------------------|--------|
| Maternity Pay (SMP)          | Paternity Pay (SPP)            | Adoption Pay (SAP) | Parental Bereavement Pay (SPBP) | Others |
| STANDARD RATE                |                                |                    |                                 |        |
| Rate Payable (Pounds)        |                                | 172.48             |                                 |        |
| Max.Weeks Payable            |                                | 33                 |                                 |        |
| EARNINGS RELATED RATE        |                                |                    |                                 |        |
| Rate Payable (%)             |                                | 90.00              |                                 |        |
| Max.Weeks Payable            |                                | 6                  |                                 |        |
| OTHERS                       |                                |                    |                                 |        |
| Amount Recoverable by the No | on-SER Employer %              | 92.00              |                                 |        |
| Amount Recoverable by SER E  | mployer %                      | 103.00             |                                 |        |
| NIC Compensation Rate For SE | R Employer %                   | 3.00               |                                 |        |
| Maximum KIT Days Allowed     |                                | 10                 |                                 |        |

#### 3.6 STATUTORY PATERNITY PAY & RECOVERY RATES (SPP) The weekly SPP rate increases from £156.66 to £172.48

| SM | 1P SPP & Others              | Current Tax Year [2023 - 2024] | <u>~</u>           |                                 | Close  |
|----|------------------------------|--------------------------------|--------------------|---------------------------------|--------|
|    | Maternity Pay (SMP)          | Paternity Pay (SPP)            | Adoption Pay (SAP) | Parental Bereavement Pay (SPBP) | Others |
|    | STANDARD RATE                |                                |                    |                                 |        |
|    | Rate Payable (Pounds)        |                                | 172.48             |                                 |        |
|    | Max.Weeks Payable            |                                | 2                  |                                 |        |
|    | EARNINGS RELATED RATE        |                                |                    |                                 |        |
|    | Rate Payable (%)             |                                | 90.00              |                                 |        |
|    | OTHERS                       |                                |                    |                                 |        |
|    | Amount Recoverable by the N  | on-SER Employer %              | 92.00              |                                 |        |
|    | Amount Recoverable by SER E  | mployer %                      | 103.00             |                                 |        |
|    | NIC Compensation Rate For SI | ER Employer %                  | 3.00               |                                 |        |
|    | Maximum KIT Days Allowed     |                                | 10                 |                                 |        |

#### 3.7 STATUTORY ADOPTION PAY & RECOVERY RATES (SAP) The weekly SAP rate increases from £156.66 to £172.48

| SMP SPP & Others            | Current Tax Year [2023 - 2024] | <u> </u>           |                                 | Close  |
|-----------------------------|--------------------------------|--------------------|---------------------------------|--------|
| Maternity Pay (SMP)         | Paternity Pay (SPP)            | Adoption Pay (SAP) | Parental Bereavement Pay (SPBP) | Others |
| STANDARD RATE               |                                |                    |                                 |        |
| Rate Payable (Pounds)       |                                | 172.48             |                                 |        |
| Max.Weeks Payable           |                                | 39                 |                                 |        |
| EARNINGS RELATED RATE       |                                |                    |                                 |        |
| Rate Payable (%)            |                                | 90.00              |                                 |        |
| RECOVERY                    |                                |                    |                                 |        |
| Amount Recoverable by the N | on-SER Employer %              | 92.00              |                                 |        |
| Amount Recoverable by SER E | mployer %                      | 103.00             |                                 |        |
| NIC Compensation Rate For S | ER Employer %                  | 3.00               |                                 |        |

#### 3.8 STATUTORY PARENTAL BEREAVEMENT PAY (SPBP)

The weekly rate is £172.48 or 90% of the employee's average weekly earnings, whichever is lower.

| SΝ | 1P SPP & Others             | Current Tax Year [2023 - 2024] | ~                  |                                 | Close  |
|----|-----------------------------|--------------------------------|--------------------|---------------------------------|--------|
|    | Maternity Pay (SMP)         | Paternity Pay (SPP)            | Adoption Pay (SAP) | Parental Bereavement Pay (SPBP) | Others |
|    | STANDARD RATE               |                                |                    |                                 |        |
|    | Rate Payable (Pounds)       |                                | 172.48             |                                 |        |
|    | Max.Weeks Payable           |                                | 2                  |                                 |        |
|    | EARNINGS RELATED RATE       |                                |                    |                                 |        |
|    | Rate Payable (%)            |                                | 90.00              |                                 |        |
|    | RECOVERY                    |                                |                    |                                 |        |
|    | Amount Recoverable by the N | lon-SER Employer %             | 92.00              |                                 |        |
|    | Amount Recoverable by SER E | mployer %                      | 103.00             |                                 |        |
|    | NIC Compensation Rate For S | ER Employer %                  | 3.00               |                                 |        |

You can read more about SPBP here.

#### 3.9 STUDENT/POSTGRADUATE LOANS & OTHERS

The student loan Plan Type I threshold increases from £20,195 to £22,015. The Plan Type 2 threshold remain the same at £27,295 and the Plan Type 4 threshold increases from £25,375 to £27,660. The student loan deductions remain at 9% recovery rate.

The Postgraduate loan threshold is at  $\pounds 21,000$  and the recovery rate at 6%. The Apprenticeship Levy allowance and its charge rate remain the same.

| SMP SPP & Others                | Current Tax Year [2023 - 2024]      | ~          |           |                               | Close      |
|---------------------------------|-------------------------------------|------------|-----------|-------------------------------|------------|
| Maternity Pay (SMP)             | Paternity Pay (SPP)                 | Adoption F | Pay (SAP) | Parental Bereavement Pay (SPE | BP) Others |
| OTHERS                          |                                     |            |           |                               |            |
| NI Limits For Small Employer Re | NI Limits For Small Employer Relief |            |           |                               |            |
| STUDENT LOAN:                   |                                     | TYPE 1     | TYPE 2    | TYPE 4                        |            |
| Student Loan Threshold          |                                     | 22015.00   | 27295.00  | 27660.00                      |            |
| Student Loan Rate %             |                                     | 9.00       | 9.00      | 9.00                          |            |
| POSTGRADUATE LOAN:              |                                     |            |           |                               |            |
| Postgraduate Loan Threshold     |                                     | 21000      |           |                               |            |
| Postgraduate Loan Rate %        |                                     | 6          |           |                               |            |
| EMPLOYMENT ALLOWANCE:           |                                     |            |           |                               |            |
| Employment Allowance limit      |                                     | 5000.00    |           |                               |            |
| APPRENTICESHIP LEVY ALLOW       | WANCE:                              |            |           |                               |            |
| Allowance Limit                 |                                     | 15000      |           |                               |            |
| Charge Rate                     |                                     | 0.5%       |           |                               |            |

### 3.10 AUTO ENROLMENT THRESHOLDS

The auto enrolment qualifying earnings threshold and the minimum contribution rates remain unchanged.

#### AE Earnings Threshold

#### Qualifying Earnings

Earnings thresholds for the current tax year.

|                                 | WEEKLY | 2-WEEKLY | 4-WEEKLY | MONTHLY | ANNUAL  |
|---------------------------------|--------|----------|----------|---------|---------|
| Qualifying Earnings Lower Limit | £120   | £240     | £480     | £520    | £6,240  |
| Qualifying Earnings Upper Limit | £967   | £1,934   | £3,867   | £4,189  | £50,270 |
| AE Earnings Trigger             | £192   | E384     | £768     | £833    | £10,000 |
|                                 |        |          |          |         |         |

#### Minimum Contributions

Minimum contributions for automatic enrolment pensions

| DATE                                | EMPLOYER MINIMUM CONTRIBUTION | TOTAL MINIMUM CONTRIBUTION           |
|-------------------------------------|-------------------------------|--------------------------------------|
| Employer's Staging Date to 05/04/18 | 1%                            | 2% (Including 1% Staff Contribution) |
| 06/04/18 - 05/04/19                 | 2%                            | 5% (Including 3% Staff Contribution) |
| 06/04/19 Onwards                    | 3%                            | 8% (Including 5% Staff Contribution) |

### 3.11 NATIONAL MINIMUM WAGE

The below rates will apply from 1<sup>st</sup> April 2023

| Category of worker      | Hourly<br>rate |
|-------------------------|----------------|
| National Living<br>Wage | £10.42         |
| 21-22 Year Old Rate     | £10.18         |
| 18-20 Year Old Rate     | £7.49          |
| 16-17 Year Old Rate     | £5.28          |
| Apprentice Rate         | £5.28          |

### 3.12 EMPLOYMENT ALLOWANCE

The Employment Allowance limit remain the same at £5,000.

<sup>©</sup> Accentra Technologies Limited, UK

### 4 FINAL RTI SUBMISSION & P60

#### 4.1 FINAL FULL PAYMENT SUBMISSION

Employers should notify HMRC when the last payroll has been completed for the tax year by submitting the "Final Full Payment Submission". This is done by selecting the option "Final Submission for this Tax Year?" that is available on the FPS screen.

| Full Paymen    | t Submis | sion 💿              |                  |          |            |            | Submit Now | Export to Excel           | Close       |
|----------------|----------|---------------------|------------------|----------|------------|------------|------------|---------------------------|-------------|
| FPS Date 05/04 | 4/2023   | Monthly Y Report as | Late Submission? |          |            |            |            | Final Submission for this | Tax Year? 🗹 |
| Payroll ID     | Period   | Name                | Frequency        | Net Pay  | FPS Amount | Start Date | Starter?   | Leaving Date              | Leaver?     |
| 63953          | 12       | Arjun Nivi          | Monthly          | 416.67   | 416.67     | 01/01/2020 |            |                           |             |
| 63954          | 12       | Alen Jeeva          | Monthly          | 1,159.90 | 1,159.90   | 01/01/2020 |            |                           |             |
| 63955          | 12       | Mahath Rohan        | Monthly          | 1,730.27 | 1,730.27   | 01/01/2020 |            |                           |             |
| 63956          | 12       | Marckle Max         | Monthly          | 3,063.20 | 3,063.20   | 01/01/2020 |            |                           |             |

When you do the FPS for the last period of the year, the program will automatically select this option.

When you click 'Submit Now' button, the program will ask you to confirm whether it is the final FPS. Click 'Yes' if this will be your last pay period or click 'No' if you want to process another period such as Week 53, Week 54 or Week 56. After submitting the final FPS, the last period can be closed, and the user can move on to the new tax year after making the End of Year checks as mentioned in section 2.3

#### 4.2 FINAL EMPLOYER PAYMENT SUMMARY

In addition to the Final FPS, employers must submit a final EPS before 19th April to notify HMRC that they have completed all required adjustments/amendments for the tax year that has just ended. The final EPS is the same as the usual EPS you submit but with two differences:

The option "Final Submission for this Tax Year?" must be selected

- Go to PII List → RTI dropdown → EPS
- Select the previous (relevant) tax year
- Tick the 'Final submission for this tax year?' box
- Click the 'Calculate Due' & then Submit the EPS

**Amendment after final FPS/EPS**: If there is a change to the payroll data after you have already completed the final FPS/EPS, it is possible to submit another "final" submission simply by sending a further FPS/EPS submission with the "Final Submission for this Year" option ticked.

#### 4.3 ISSUING P60 CERTIFICATES

The P60s can be issued to the employees by opening the Reports  $\rightarrow$  Year End Reports  $\rightarrow$  P60 Single Sheet.

| Reports               |                        |                                     | P11List C                             |
|-----------------------|------------------------|-------------------------------------|---------------------------------------|
| Master List           | Period Reports         | 🛱 RTI & Payment Due                 | 🚝 Year End Reports                    |
| Employee List         | Payslip                | HMRC Payment Slip                   | P11 Deductions Working Sheet for NIC  |
| Employee Record       | Payment Listing        | PAYE Due Statement (P32 Substitute) | P11 Deductions Working Sheet for PAYE |
| Dormant Employee List | Payroll Control Report | P45 Movement List                   | P60 Single Sheet                      |
| Payments/Deductions   | Net Pay Report         | Download FPS Files                  | P35 Deductions Working Sheet          |
| Pension Schemes       | Tax Deductions Report  | Download EPS Files                  |                                       |
|                       |                        | and the second second               |                                       |

The P60 Single Sheet will allow you to select the following: Make sure the correct Year Option has is selected before emailing P60s.

- Tax Year
- Pay Frequency
- Include Leavers

#### P60 Single Sheet ••• Email Close 2022-23 Tax Year Monthly Pay Frequency Include Leavers? ID Forenames Surname $\checkmark$ $\checkmark$ 64400 James Carter $\checkmark$ 64401 John David $\checkmark$ 64402 Arjun Das

### **5** SUPPORT

We welcome any suggestions for improvements to the software. Please send an email to the below mentioned email address if you have any questions, feedback or suggestions

If you are experiencing any issues with the software please email the support team at <u>support@accentra.co.uk</u> before you call. This will generate a support ticket and allow our team to respond promptly. Please include your Payroll company ID and contact details in the email.

Primo Payroll Support Team Accentra Technologies Limited Warnford Court 29 Throgmorton Street London EC2N 2AT, U.K. Phone: 0845 456 7181 www.accentra.co.uk

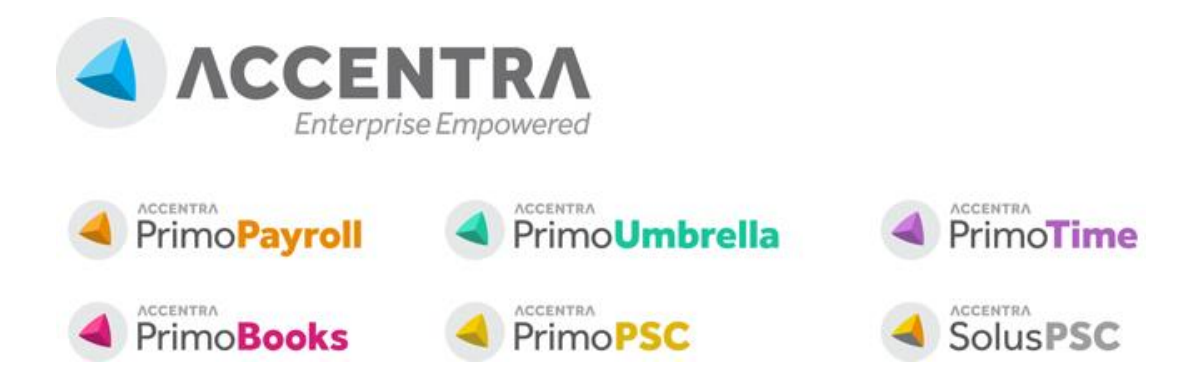

© Accentra Technologies Limited, UK